## CCC VERIFY User Guide

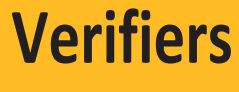

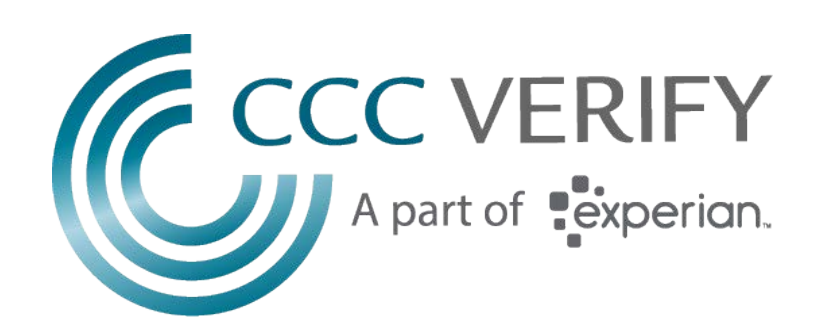

## Verifier Experience: sign up process

Government and commercial verifiers alike can create an account on CCC Verify and verify employment after meeting criteria such as user vetting and providing a valid permissible purpose. To sign up as a verifier click the get started button under the <u>verifiers</u> tab on our homepage

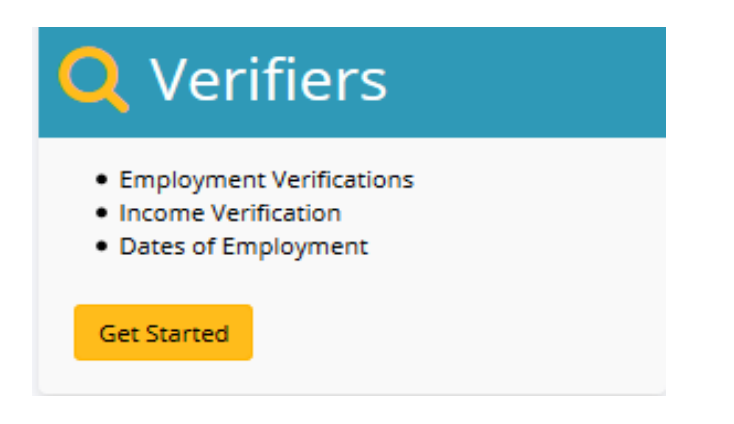

On the next screen the verifier will enter information about themselves and their organization.

| Your Information                                                                                                    |                  |
|----------------------------------------------------------------------------------------------------|------------------|
| First Name                                                                                                    | LastMassa        |
| FILSE MATTRE                                                                                                    | Lable Phatthe    |
| Email                                                                                                    |                  |
| Password                                                                                                    | Confirm password |
| You must protect your account with a strong password that contains all of the<br>following:                                 |                  |
| At least 8 characters     At least one uppercase letter     At least one lowercase letter     At least one lowercase letter |                  |
| <ul> <li>At least one number or a special character (S ⊕ # 1% * 7 &amp;)</li> </ul>                                         |                  |
| Vour Oreanization                                                                                                    |                  |
| Tour Organization                                                                                                    |                  |
| Your Job Title                                                                                                    |                  |
| Organization Name                                                                                                    |                  |
| This is a governmental agency.                                                                                              |                  |
| Federal Tax ID/EIN                                                                                                    |                  |
| http://www.your-employer.com                                                                                                |                  |
| Address Line 1                                                                                                    |                  |
| Street address, P.O. Box, C/O instructions                                                                                  |                  |
| Address Line 2                                                                                                    |                  |
| Unit or Suite Number, Building, Floor, or similar                                                                           |                  |
| City                                                                                                    | Select State     |
| ZIP Code                                                                                                    | Work Phone       |
|                                                                                                    |                  |

At the bottom of the screen the verifier must provide employee authorization of income information.

| Legal                                                                                                    |   |
|----------------------------------------------------------------------------------------------------|---|
| The Fair Credit Reporting Act (FCRA) only permits verifiers to obtain employee data for specific purposes. Please select your Permissible Purpose below. |   |
| Select Permissible Purpose                                                                                                    | - |
| School Rominaldic Ruppan:                                                                                                    |   |
| Employment Screening for Hring Purpases                                                                                                    |   |
| Consumor Loan (Hamo)Aulo Purchaso(Rofinencing)                                                                                                    |   |
| Raidofal Loac or Retal                                                                                                    |   |
| HUD-Subadard Property or Hearing Authority                                                                                                    |   |
| Debt Celecter                                                                                                    |   |
| Briplayee Consort                                                                                                    |   |
| Sovofic digibility or Liconaing                                                                                                    |   |
| Child Support                                                                                                    |   |
| Employee Requesting Report                                                                                                    |   |
| Hardo Public Records Low (Statute 119.071) regarding Public Officers, Employees and Records                                                              |   |

| Legal                                                                                                    |   |
|----------------------------------------------------------------------------------------------------|---|
| The Fair Credit Reporting Act (FCRA) only permits verifiers to obtain employee data for specific purposes. Please select your Permissible Purpose below. |   |
| Select Permissible Purpose                                                                                                    | • |
| I have read and agree to comply with the FCRA.                                                                                                    |   |
| I have read and understand the CCC Verify Terms of Service.                                                                                              |   |
| Click here for a copy of the Consumer Finacial Protection Bureau's Notice to Users of Consumer Reports.                                                  |   |
|                                                                                                    |   |
| Register                                                                                                    |   |

## Verifier Experience: email registration and verifier dashboard

Once the verifier has completed the sign-up page and clicked the register button they will see a message that states they have been emailed to complete registration. When the verifier receives the email, they are required to click the link in the email which brings the user to the website where a message stating registration is complete is displayed. The user can now use their email address and password to log in and view their dashboard.

Commercial verifiers and government verifiers alike go through the sign-up process. However, only government verifiers have access to more detailed pay data. Government verifiers are not charged for verification services.

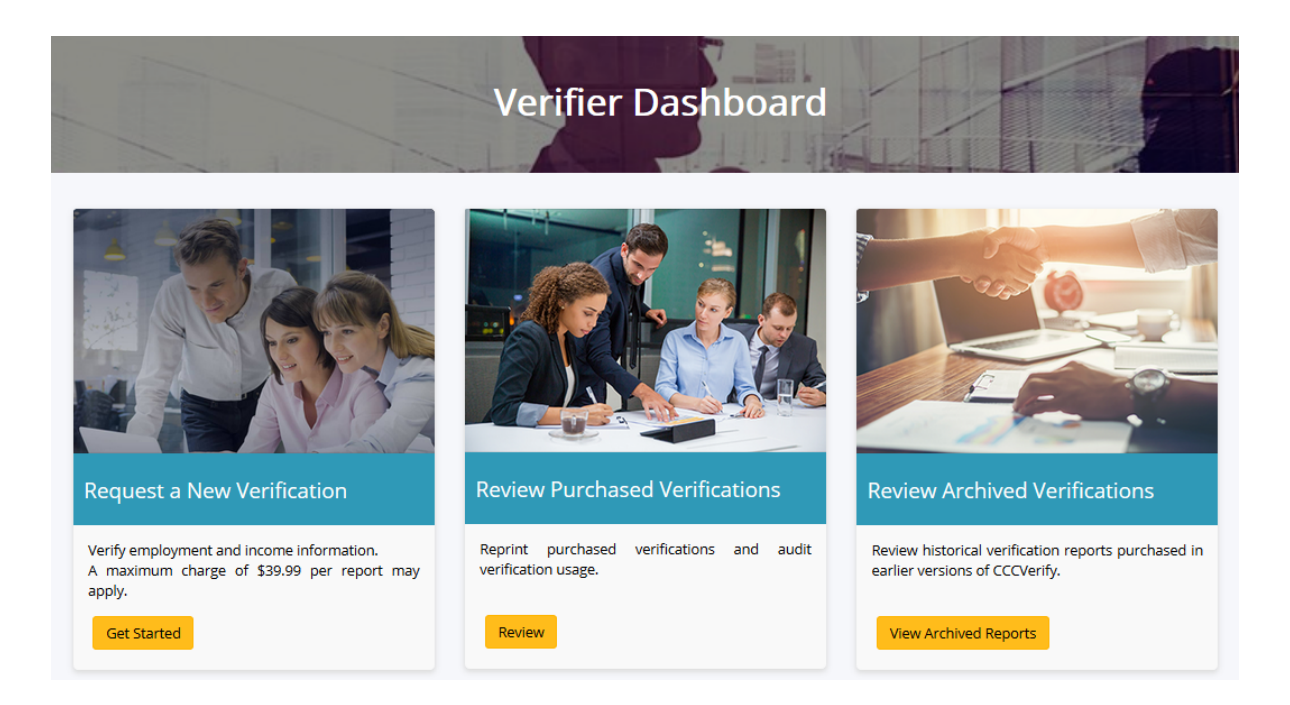

The verifier dashboard shows 3 different options.

- Get started
- Review
- View archived reports

Get Started brings the verifier to the first step of verifying employment data

| Ste                    | ep 1 of 3: Enter Employee Information                                 |
|------------------------|-----------------------------------------------------------------------|
| Social Security Number | ### ## ####                                                           |
| Employee's Last Name   |                                                                       |
| Employer               | Not sure of the spelling? Try typing just a few letters.              |
| Report Type:           | Verification of Employment Verification of Income and Employment Next |

<u>Review</u> brings the verifier to a page where they can review their past purchases

|                                                                                                    |                                                                                                    | <b>Review Verification</b>                                                                                                    | n Rep                                    | oorts                                                                                                    |                                                                                           | F      |
|----------------------------------------------------------------------------------------------------|----------------------------------------------------------------------------------------------------|----------------------------------------------------------------------------------------------------|------------------------------------------|----------------------------------------------------------------------------------------------------|-------------------------------------------------------------------------------------------|--------|
|                                                                                                    | avist .                                                                                                    |                                                                                                    | 1 - 3                                    | 11-                                                                                                    | 2                                                                                         |        |
| view your previously-p                                                                                                    | ourchased verification r                                                                                       | eports.                                                                                                    |                                          |                                                                                                    |                                                                                           |        |
| tart Date: mm / dd / yyy                                                                                                    | Ŋ                                                                                                    |                                                                                                    |                                          |                                                                                                    |                                                                                           |        |
| id Date: mm / dd / yyy                                                                                                    | Ŋ                                                                                                    |                                                                                                    |                                          |                                                                                                    |                                                                                           |        |
| hann an an an an an an an an an an an an                                                                                                    |                                                                                                    |                                                                                                    |                                          |                                                                                                    |                                                                                           |        |
| mployee Last Name                                                                                                    | 5 Employee Last 4                                                                                              | ISSN IT Report Type I                                                                                                    | Cost I                                   | S<br>Requested Date/Time                                                                                      | iearch:                                                                                   |        |
| Employee Last Name                                                                                                    | 5 Employee Last 4<br>6789                                                                                      | SSN 11 Report Type 11<br>Verification of Employment                                                                                                    | Cost 11                                  | Requested Date/Time                                                                                           | iearch:<br>IF Actions II<br>View Report                                                   |        |
| The second second secon | 5 Employee Last 4<br>6789<br>6789                                                                              | SSN 11 Report Type 11<br>Verification of Employment<br>Verification of Employment                                                                                                    | Cost 11<br>\$34.99<br>\$34.99            | Requested Date/Time           06/15/2018 08:37 AM           04/13/2018 10:50 AM                               | l₹ Actions lî<br>View Report<br>View Report                                               |        |
| now 10 entries Employee Last Name ALMEIDA ALMEIDA SMITH                                                                                                    | Employee Last 4<br>6789<br>6789<br>6789                                                                        | Report Type         II           Verification of Employment         Verification of Employment           Verification of Income and Employment         Verification of Income and Employment | Cost 11<br>\$34.99<br>\$34.99<br>\$39.99 | Requested Date/Time           06/15/2018 08:37 AM           04/13/2018 10:50 AM           03/12/2018 10:37 AM | IF     Actions     I1       View Report     View Report       View Report     View Report |        |
| The second second secon | If         Employee Last 4           6789         6789           6789         6789           6789         6789 | USSN         II         Report Type         III           Verification of Employment         Verification of Employment         Verification of Income and Employment                        | Cost 11<br>\$34.99<br>\$34.99<br>\$39.99 | Requested Date/Time           06/15/2018 08:37 AM           04/13/2018 10:50 AM           03/12/2018 10:37 AM | JF Actions If<br>View Report<br>View Report<br>View Report<br>Previous                    | 1 Next |

<u>View Archived Reports</u> takes users to a page where they can view purchases they made on our old web-based system (before February 2018)

| View Archived Reports                                                                                                    |
|----------------------------------------------------------------------------------------------------|
| Enter the Report Reference Number of a verification purchased in the old version of CCC Verify to retrieve a copy of that report.<br>Please Note: Only the user who purchased the report may reprint an archived report. If you previously purchased a report in the old system under a different username, please contact customer service to assist further. |
| Report Reference Number                                                                                                    |
| View Historical Report                                                                                                    |
| Back to previous page                                                                                                    |

## Contact Us

CCC Verify contact information can be found on the contact page

| Home                                                                                    |                           | Contact Us                                                                                                    |
|-----------------------------------------------------------------------------------------|---------------------------|----------------------------------------------------------------------------------------------------|
| Customer Support<br>Phone and Fax<br>Our Customer Support team is a<br>form fam fam fam | wailable Monday - Friday, | Send Us a Message<br>All fields are required.                                                                                                    |
| Toll Free Phone:                                                                        | (855) 901-3099            | Name                                                                                                    |
| Direct Fax:                                                                             | (614) 495-0225            | E-mail<br>Message                                                                                                    |
| Mailing Address<br>Attn: Verifications<br>Corporate Cost Co                             | ntrol                     | Send Reset                                                                                                    |
| 50 Nashua Road<br>Londonderry, NH (                                                     | 13053                     | OREGON IDAHO<br>UTAH<br>COLORADO KANSAS<br>ARXANSAS<br>CALONIA<br>ARXANSAS<br>CALONIA<br>CALONIA |